## Инструкция по подключению камер

- 1. Откройте пункт меню «Настройки» → «Камера», который необходимо настроить
- В поле «Имя камеры:» укажите название для вашей камеры (наименование объекта наблюдения)
- 3. В выпадающем списке «Тип камеры:» выберите тип камеры.
- 4. В поле «**URL потока**» укажите ссылку на запрос видеопотока с вашей камеры.
  - «IP-камера» для подключения IP камер с помощью RTSP ссылки.
  - «НТТР-запросы» для видео в формате JPEG/MJPEG.
  - «WEB-камера» для подключения WEB камеры DirectShow
- 5. Укажите ссылку RTSP запроса для подключения потока H264/MP4, напишите логин и пароль в тексте ссылки согласно традиционному формату:

RTSP://<логин>[:<пароль>]@<xост>.. (например -

rtsp://**admin**:**admin**@192.168.1.64/Streaming/Channels/102), указывать имя пользователя и пароль в отдельные поля не нужно.

## Как узнать RTSP-ссылку для IP-камеры

- 1. Вариант 1. Найти rtsp для нужной камеры в интернете. Воспользуйтесь поисковым запросом в Google, например **HIKVISION rtsp://**.
- 2. Вариант 2. Можно использовать стороннюю программу для видеонаблюдения от компании «Линия» (http://www.devline.ru). Пройдите на страницу загрузок официального сайта, скачайте демонстрационную версию программы «Линия 7.Х.Х» для Вашего типа ОС и установите ее. Запустите ярлык «Наблюдательный пост» на рабочем столе и нажмите на кнопку «Администрирование».В открывшемся окне слева в списке выберите свободную камеру и нажмите на кнопку «Подключить».В появившемся окне нажмите на кнопку «Найти камеры». Откроется список всех подключенных камер. Выберите необходимую Вам и далее заполните поля «Имя» и «Пароль». Если все выполнено верно, в окне появится изображение.

После этого перейдите в закладку «Информация» и Вы увидите RTSP-ссылки, одну из которых необходимо скопировать и вставить в строку URL запроса в Менеджере сервера весов ABTO.

| Протокол | Модель         | Прошивка            | 1 поток | 2 поток | Аудио | Сенсор | Кодирование | РТ |
|----------|----------------|---------------------|---------|---------|-------|--------|-------------|----|
| ONVIF    | DS-2CD2042WD-I | V5.3.2 build 150603 | ОК      |         |       | ок     | ок          |    |
|          |                |                     |         |         |       |        |             |    |
|          |                |                     |         |         |       |        |             |    |
|          | лки            |                     |         |         |       |        |             |    |
| КТУР-ССЫ |                |                     |         |         |       |        |             |    |

 Поле «Разрешение экспортируемого видеопотока MJPEG:» используется для установки размера изображения, возвращаемого клиентам сервера «UniServer AUTO» по http запросу.

- 7. Галочка «Синхронизация:» используется для синхронизации потокового видео. Для обычных IP камер использовать не нужно т.к. могут быть скачки изображения.
- 8. В поле «**Частота кадров:**» указывается частота кадров, передаваемых камерой (по умолчанию 25). Данное поле может использоваться для снижения нагрузки на процессор при раскодировке видеопотока. (0 минимальная нагрузка).
- После произведения всех необходимых настроек, нужно сохранить параметры и включить камеру, для этого нажмите на кнопку «Сохранить» и переведите переключатель «Выключена» в положение «ON»

Правильно настроенные параметры подключения IP камеры на примере IP камеры HIKVISION DS-2CD2042WD-I представлены на скриншоте ниже. После настройки плагина произойдет подключение к потоку и изображение, передаваемое камерой будет транслироваться в окне **«Видео»** справа от блока настроек.

| стройка ЖД-Весы<br>вязь с камерой                                                                      |                                                                                                  |   | © BV,GEO : caterpart                                  | <b></b> 2                               |
|----------------------------------------------------------------------------------------------------|--------------------------------------------------------------------------------------------------|---|-------------------------------------------------------|-----------------------------------------|
| КАД-Весы<br>ом<br>макамеры:<br>ЖД-Весы<br>ИВ, полака:                                                  | Тип камеры:<br>IP-камера                                                                         |   | SCU 01-1970 Sun -00:14:35                             | 0                                       |
| rtsp.Vadmin.gwerty123@192.168.1.64/Streaming/Cha<br>hwa nonuaobane.hk                                  | nnels/101<br>Пароль пользователя:                                                                |   |                                                       | all all all all all all all all all all |
| laspeluewe skichophilipjeskora avgeonoroka MJPEG:<br>640x880<br>Deceptiverblagek:<br>Deceptiverblagek: | 05D надлаки на изображении:<br>(<br>1<br>1<br>1<br>1<br>1<br>2<br>1<br>32,<br>2<br>1<br>1<br>32, | i | Санста 01<br>Виде: (19к150440<br>Потерь соединении: в |                                         |
| аклональ только для потокового видео (для IP-<br>акер не использоваль)<br>Австота кадровс<br>25        | "Name": "Name",<br>"Slow'i 14<br>),<br>{<br>???. 32,<br>"??! 64,                                 |   | Singuano. Or                                          |                                         |

From: https://docuwiki.vesysoft.ru/ - База знаний

Permanent link: https://docuwiki.vesysoft.ru/doku.php?id=uniserver:ipcam

Last update: 2020/01/24 15:23

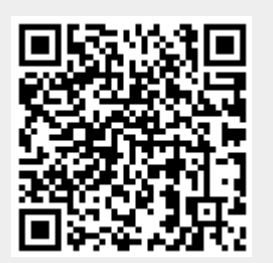